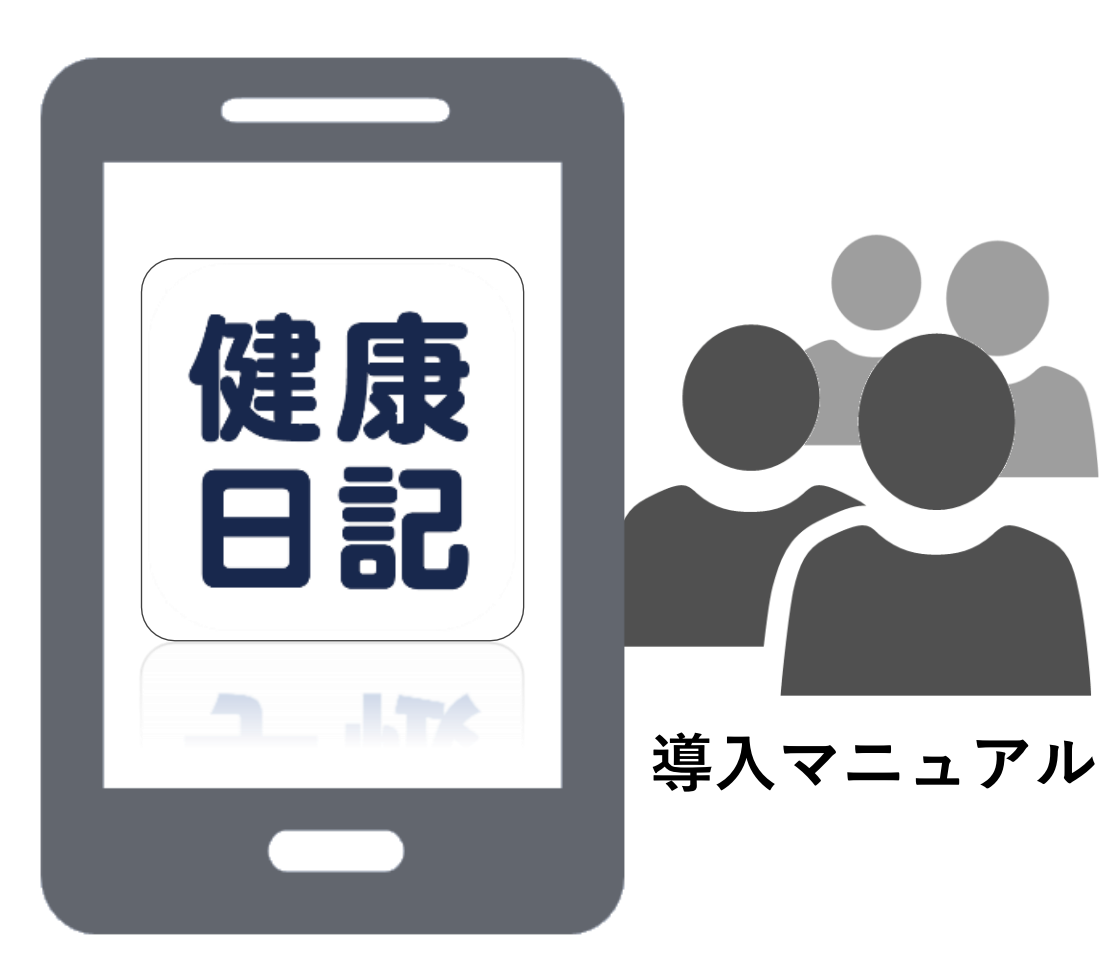

## Download

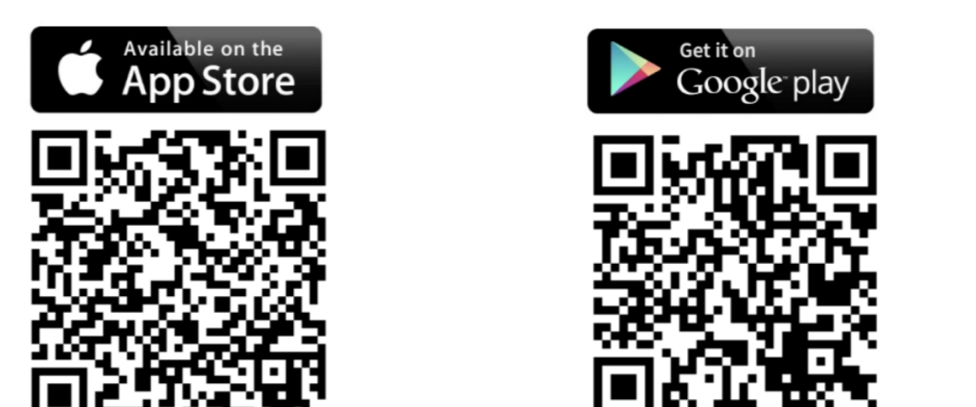

※App Store・Google Playで「健康日記」と検索しても入手可能です。

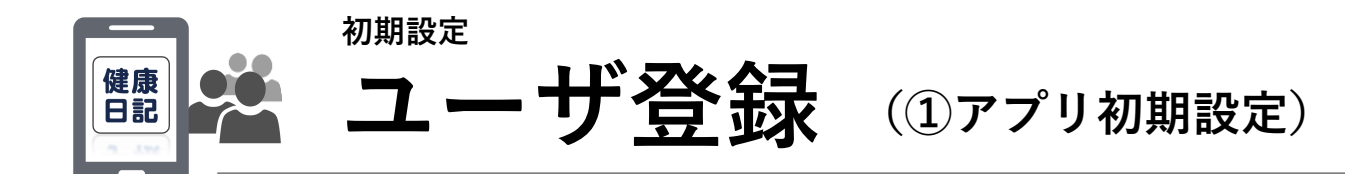

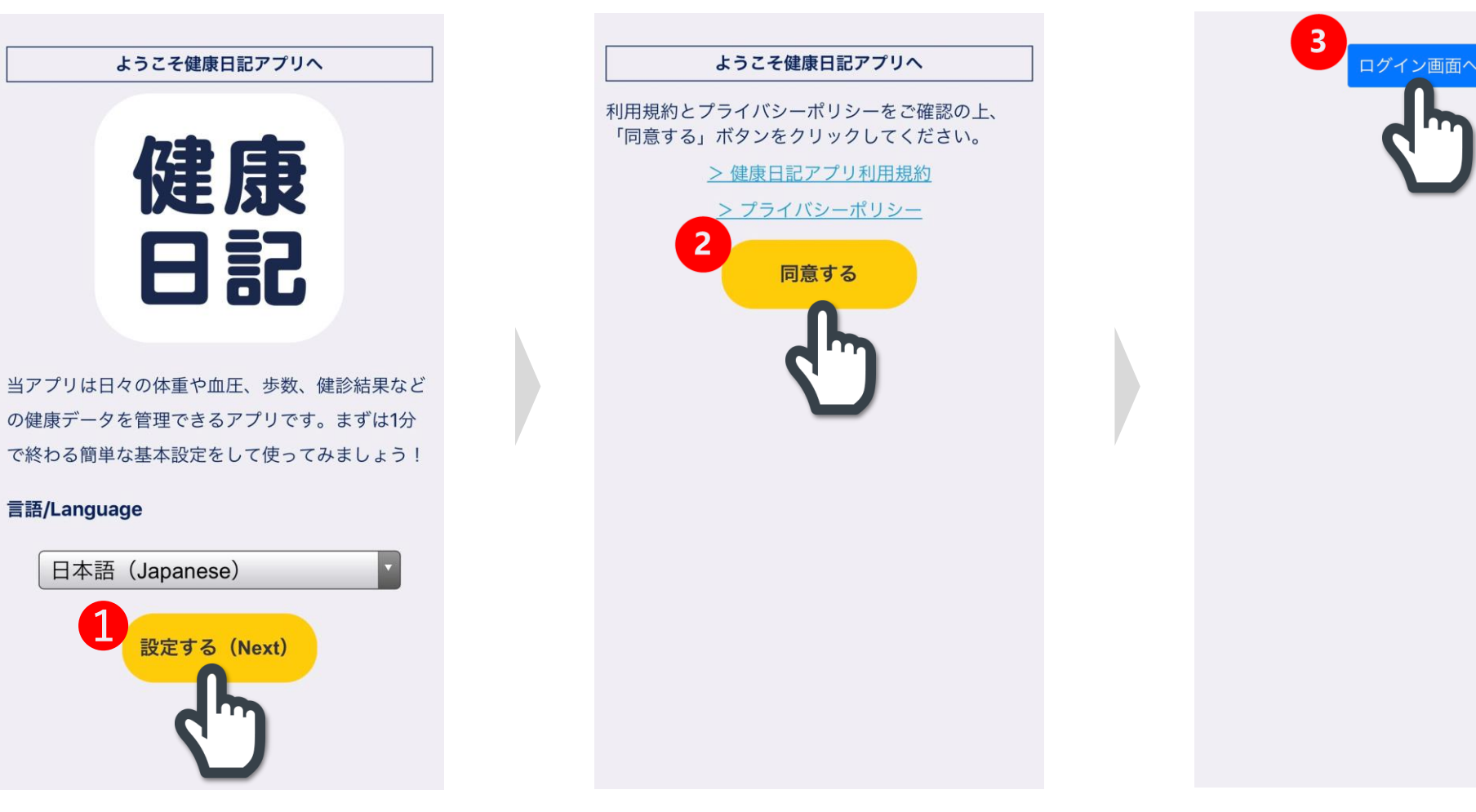

※日本語(Japanese)以外も選択可能

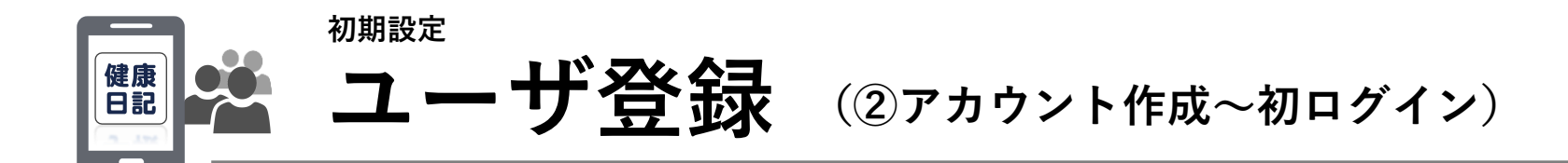

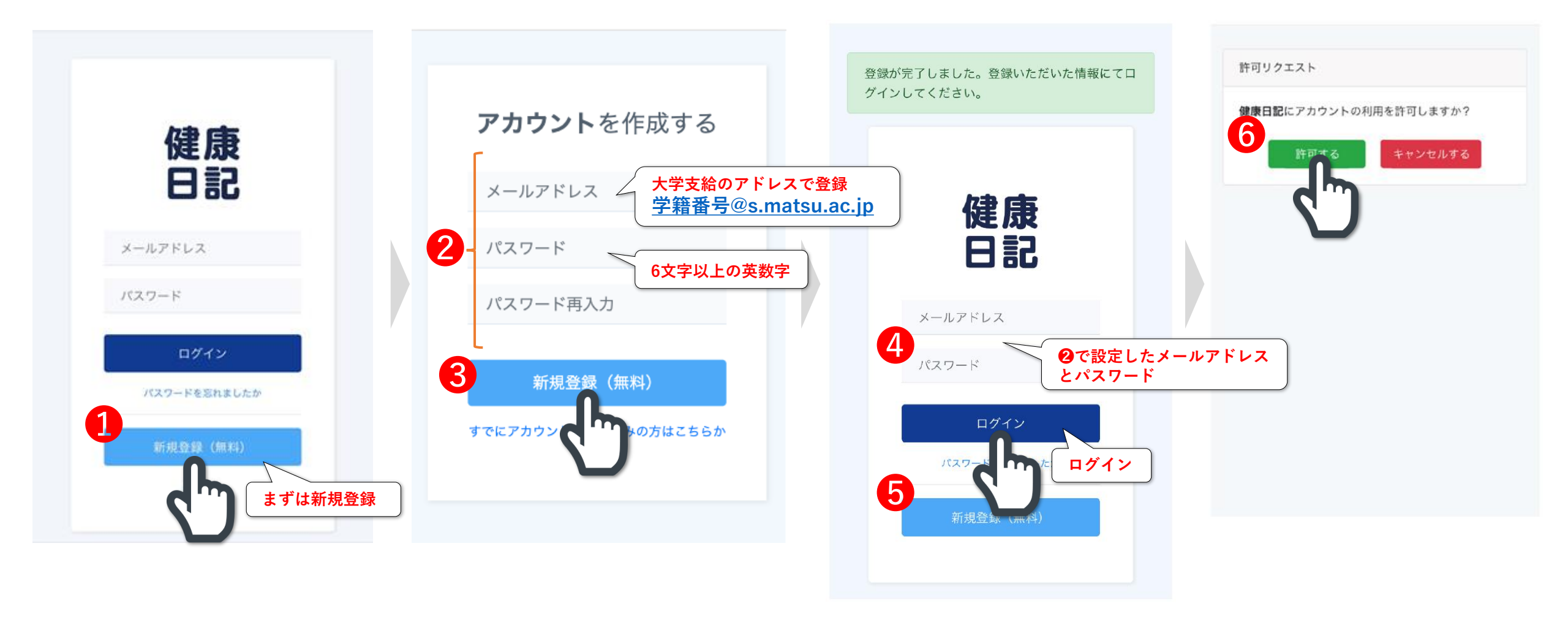

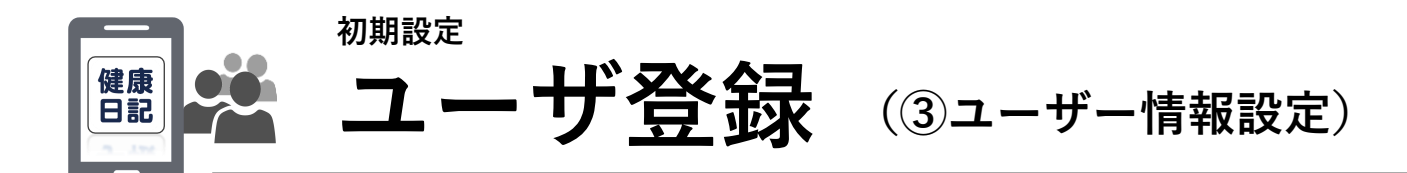

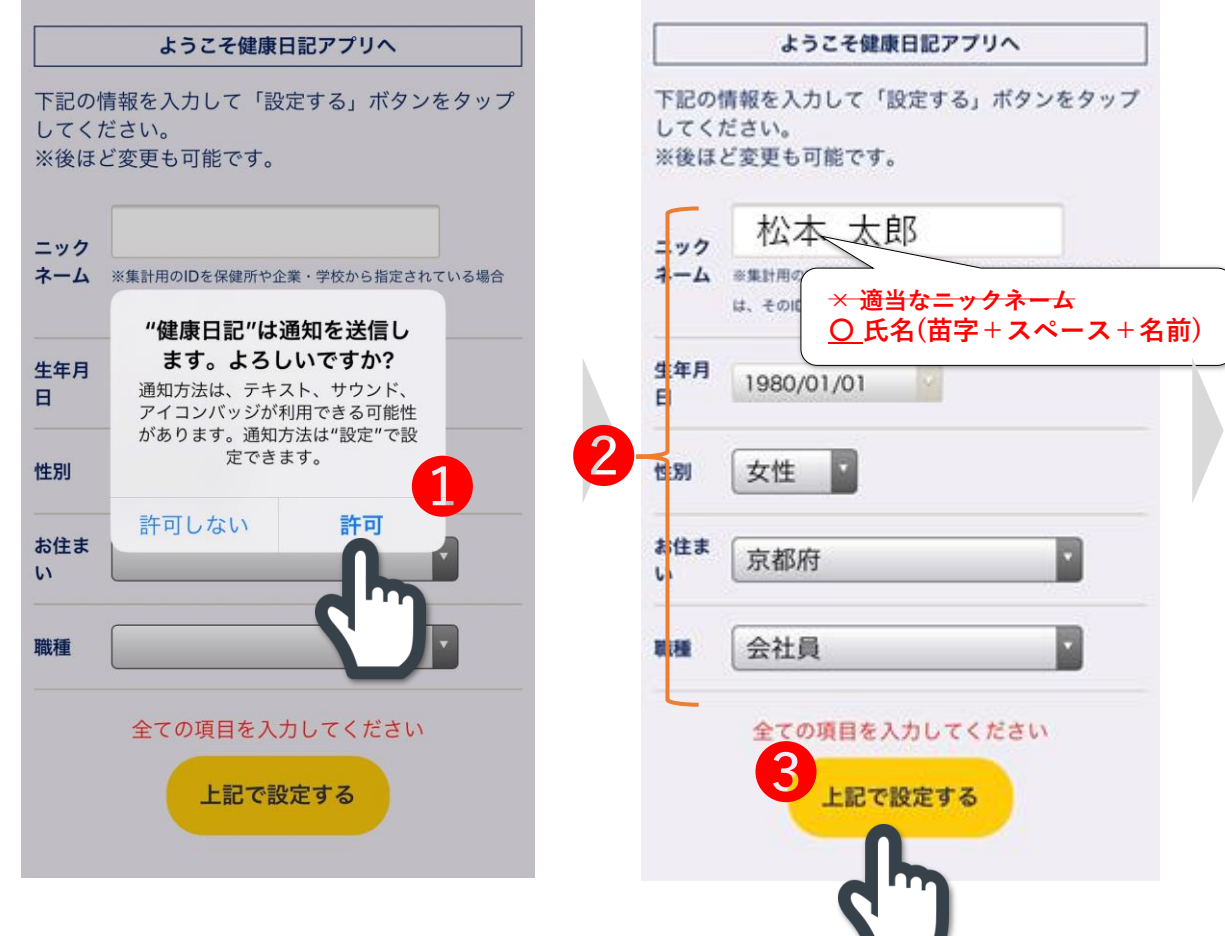

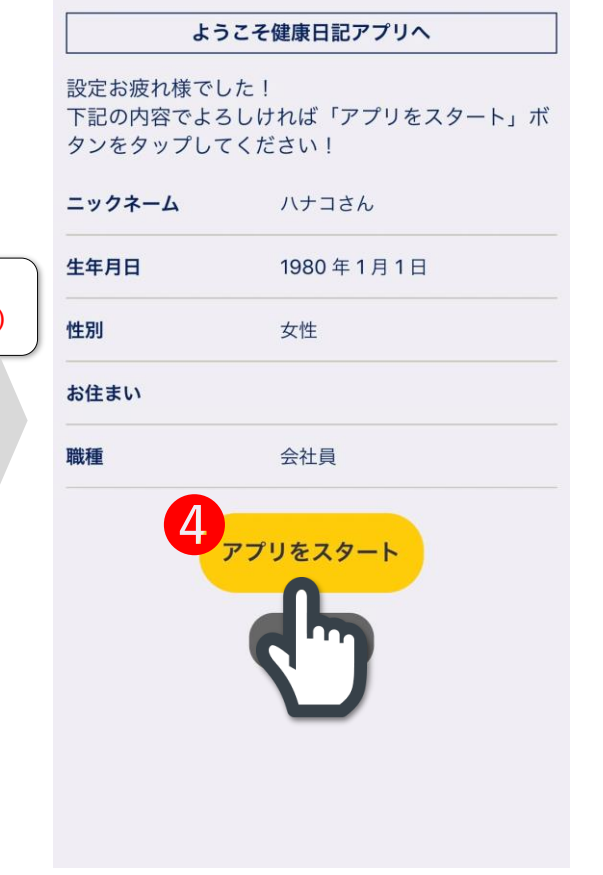

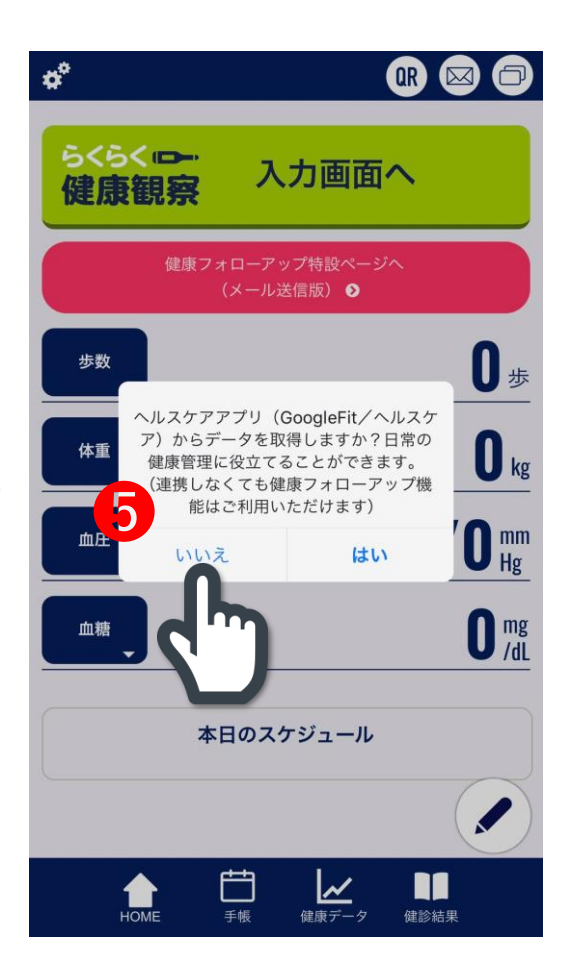

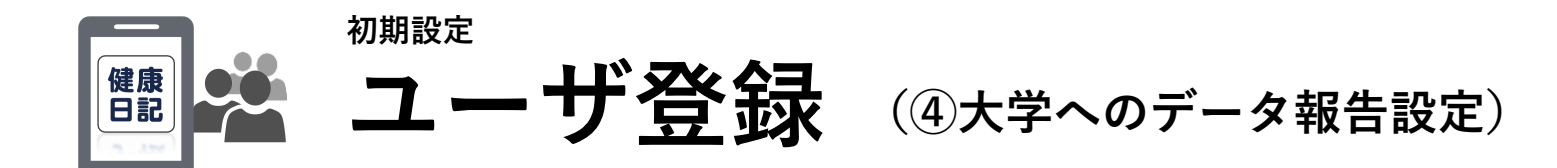

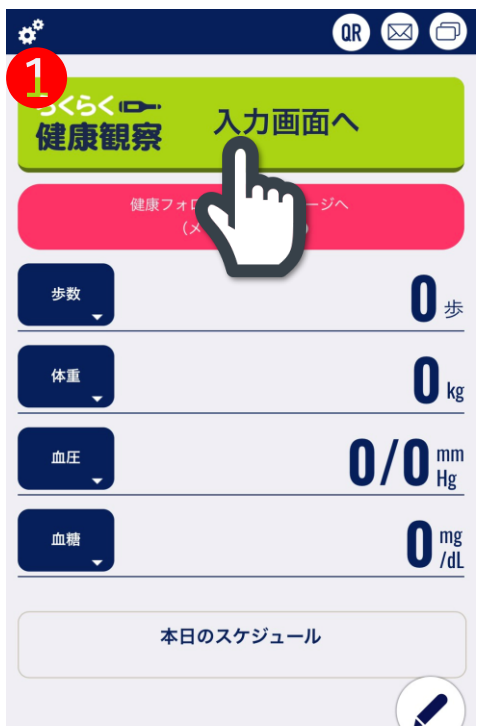

Ë

手帳

НОМЕ

健診結果

|  | 0                                                                     | 0R 🖾 🗇                           | 0        |
|--|-----------------------------------------------------------------------|----------------------------------|----------|
|  | ハナコ                                                                   | 2<br>・<br>さん<br>S<br>二<br>で<br>た | ハナ       |
|  | 健康観察入力画面                                                              |                                  | デー       |
|  |                                                                       | 日付 20 29 7                       |          |
|  | 体温(朝)                                                                 | 測定時刻 8:00 ¥<br>● 36 ¥ · 0 ¥ °C € | データせん    |
|  | 体温(夕)                                                                 | 測定時刻 <b>→</b>                    | ●カン<br>プ |
|  | いつもと違う症状はありますか?                                                       |                                  |          |
|  |                                                                       | 有り 🗸 無し                          | 3        |
|  | 本日、解熱剤/せき止め等の薬を飲みましたか?<br>※感染症(風邪や肺炎など)に関係する薬以外<br>については「いいえ」にしてください。 |                                  | 松本大学     |
|  |                                                                       |                                  | YfBv     |

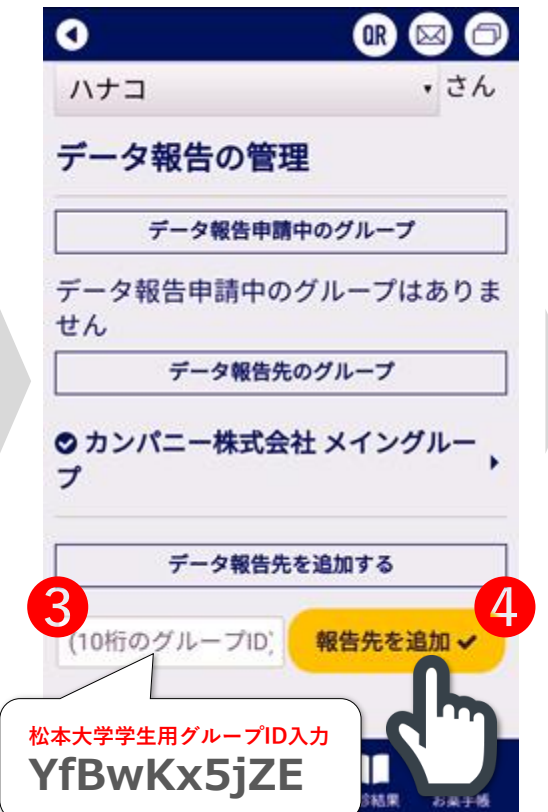

## データ報告先の追加

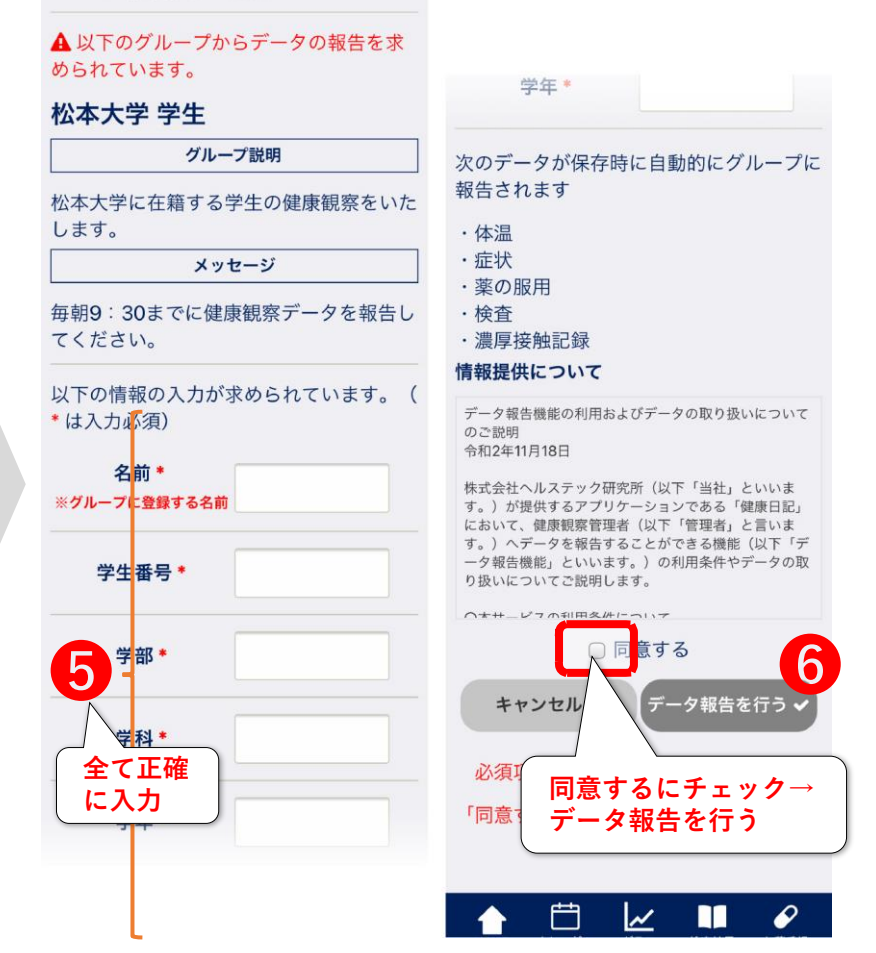

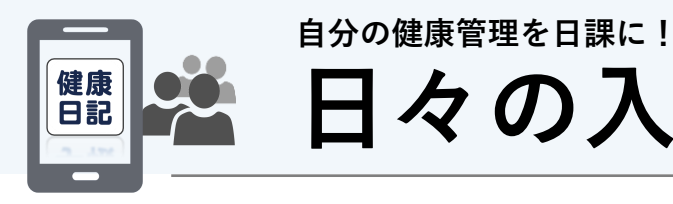

日々の入力方法

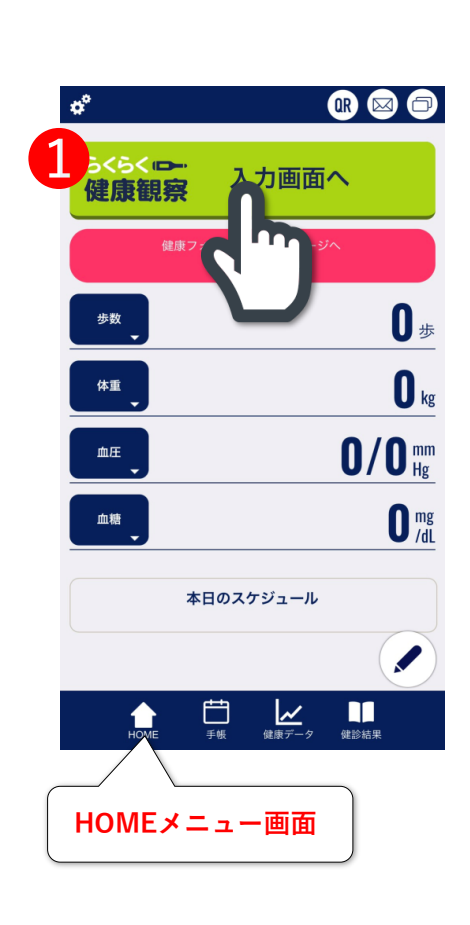

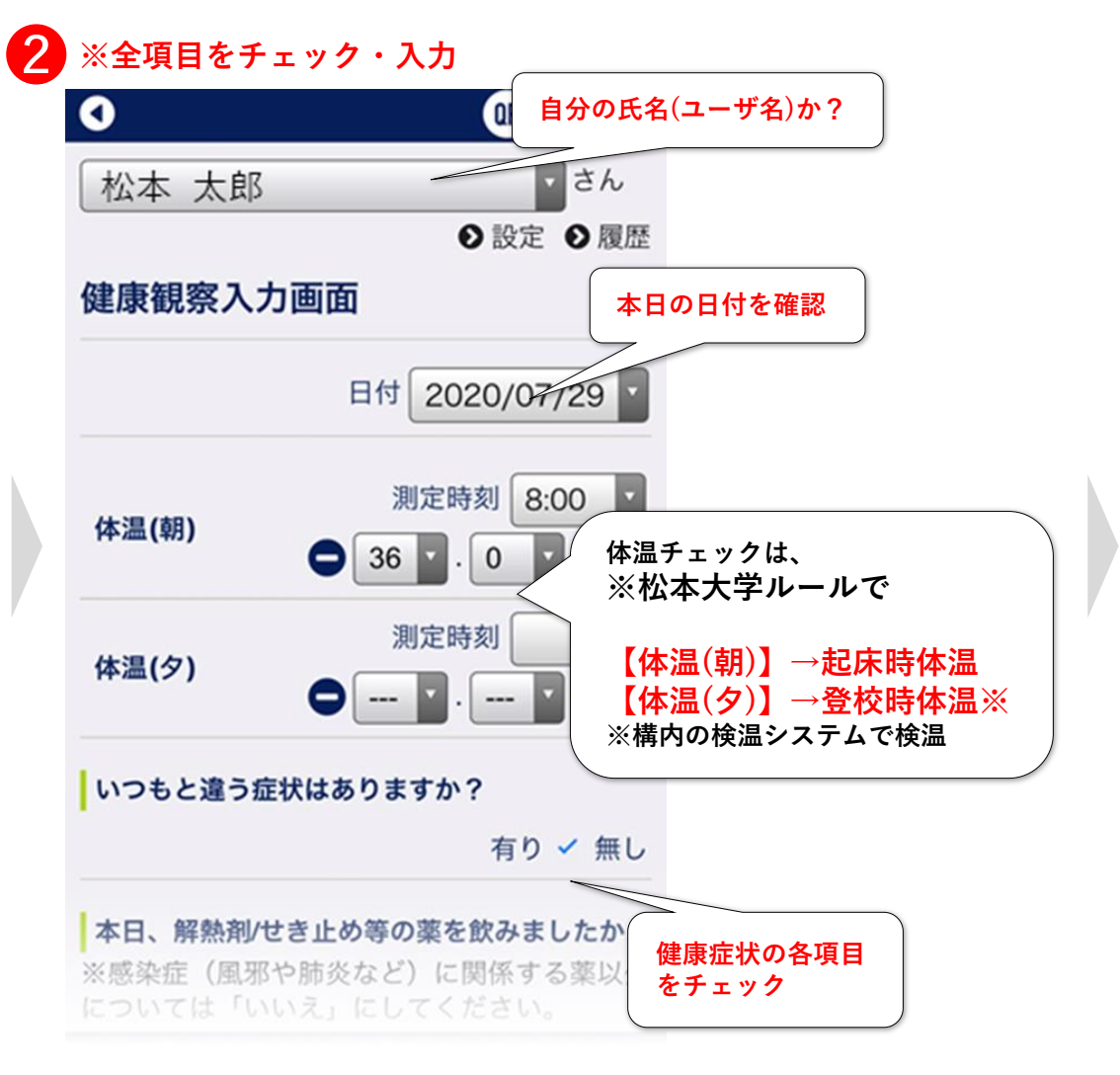

|                                                                                                    | 0 🖪 🖾 🖨                                                                                                   |
|----------------------------------------------------------------------------------------------------|----------------------------------------------------------------------------------------------------|
| については「いいえ」にしてください。<br>はい ✓ いいえ                                                                        | ▲日、解熱剤/セき止の専の薬を飲みましたか?<br>※感染症(風邪や肺炎など)に関係する薬以外<br>については「いいえ」にしてください。                                     |
| 本日、感染症の検査をしましたか?                                                                                      | はい 🗸 いいえ                                                                                                  |
| ● した ✓ しなかった                                                                                          | 本日、感染症の検査をしましたか?                                                                                          |
|                                                                                                    | 1.た ✓ 1.なかった                                                                                              |
| 感染の疑いがある方と濃厚接触した可能性はあ<br>りますか?<br>はい ✓ いいえ<br>ハナコ さんの 上記健康記録をスマートフォ<br>ンに保存します。                       | パナコ さんの上記健康記録をス<br>感染の マートフォンに保存します。<br>記録されたデータは次のグループ<br>と名前で報告されます。<br>・カンパニー株式会社 メイングル いいえ<br>ープ (花子) |
| 記録されたデータは次のグループと名前で報告<br>されます。                                                                        | ハテコ<br>ンに保行 キャンセル<br>記録さ1 キャンセル<br>さかます                                                                   |
| ・ カンハニー (中国)<br>子)<br>ませいたり、 第<br>日本 100 (12)<br>(12)<br>(12)<br>(12)<br>(12)<br>(12)<br>(12)<br>(12) | ・カンパニー株式会社<br>子) (花                                                                                       |
|                                                                                                    | キャンセル × 保行 **= ずる イ                                                                                       |
| ▲                                                                                                    | ▲<br>HOME 手板 健康データ 健診結果                                                                                   |

0